## DAFTAR RIWAYAT HIDUP

## DATA PRIBADI

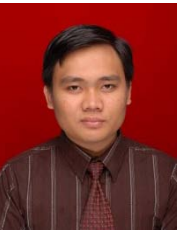

| Nama                  | : Zainal Mutaqin                               |
|-----------------------|------------------------------------------------|
| Tempat, Tanggal Lahir | : Tangerang, 06 Juni 1988                      |
| Jenis Kelamin         | : Laki-laki                                    |
| Agama                 | : Islam                                        |
| No. Telepon           | : 085694314513                                 |
| Alamat                | : Jl. Gading Serpong Kp. Rumpaksinang Rt.03/01 |
|                       | No. 08 Pakulonan Barat, Kelapa Dua –           |
|                       | Tangerang.                                     |

# **RIWAYAT PENDIDIKAN**

| 1994 - 2000 | Sekolah Dasar Negeri (SDN) Rumpak Sinang               |
|-------------|--------------------------------------------------------|
| 2000 - 2003 | Madrasah Tsanawiyah (MTs) Al-Huda Rumpak Sinang        |
| 2003 - 2006 | Sekolah Menengah Atas (SMA) Budi Mulia Ciledug         |
| 2006 - 2010 | Universitas Indonusa Esa Unggul Fakultas Ilmu Komputer |
|             | Jurusan Teknik Informatika, Jakarta.                   |

#### LAMPIRAN I

### Instalasi dan Konfigurasi DD-WRT pada Linksys WRT54GL

#### A. Spesifikasi Kebutuhan

- 1) Linksys WRT54GL v.1.1
- 2) Laptop/PC
- 3) Sistem Operasi Microsoft Windows Xp, Vista, 7
- 4) Kabel UTP
- 5) Firmware DD-WRT versi 24 mini
- 6) Firmware DD-WRT versi 24 standar

#### B. Instalasi Linksys WRT54GL

- Download firmware DD-WRT tipe mini dan tipe standar dari situs www.dd-wrt.com
- 2) Hidupkan perangkat Linksys ERT54GL dan Laptop/PC anda
- Pasang kabel UTP ke salah satu dari 4 Port LAN yang terdapat pada Linksys WRT54GL
- Set IP Address Laptop/PC anda menggunakan modus DHCP. Hal ini dimaksudkan agar komputer anda mendapatkan IP Address dari Wireless Linksys secara otomatis
- 5) Lakukan hardware reset terhadap perangkat Linksys WRT54GL anda dengan cara menekan tombol reset yang ada pada bagian belakang perangkat Linksys WRT54GL untuk beberapa saat, kirakira 5 detik
- Buka web browser, dan ketikkan alamat <u>http://192.168.1.1</u> pada address bar web browser anda
- Pada form login, kosongkan kolom User Name, kemudian masukkan "admin" (tanpa tanda kutip) pada kolom Password dan tekan Enter

#### C. Instalasi Firmware DD-WRT

- Pada halaman web browser, pilih menu Administration lalu pilih menu Firmware Upgrade
- 2) Pada halaman Firmware Upgrade, klik tombol browse, lalu pilih firmware DD-WRT tipe mini yang telah di download sebelumnya, dalam hal ini penulis menggunakan file DD-WRT dengan versi ddwrt.v24\_mini\_generic.bin. Lalu klik tombol Upgrade
- 3) Tunggu proses Upgrade hingga selesai, dan ingat JANGAN MENGINTERUPSI/MENGHENTIKAN PROSES UPGRADE, karena akan berakibat fatal (rusak) terhadap perangkat Linksys WRT54GL anda
- Setelah proses Upgrade pertama selsai, lakukan hardware reset seperti langkah 5
- 5) Arahkan kembali browser anda ke alamat <u>http://192.168.1.1</u>
- 6) Pilih menu Administration, maka akan muncul form Login. Pada kolom User Name masukkan "root" (tanpa tanda kutip) dan pada kolom Password masukkan "admin" (tanpa tanda kutip), kemudian tekan tombol OK
- 7) Pada menu Administration, pilih menu Firmware Upgrade, lalu klik tombol Browse, lalu pilih firmware DD-WRT tipe standar yang telah anda download sebelumnya, dalam hal ini penulis menggunakan file DD-WRT versi dd-wrt.v24\_std\_generic.bin. Lalu klik tombol Upgrade
- 8) Tunggu proses Upgrade hingga selesai, dan ingat JANGAN MENGINTERUPSI/MENGHENTIKAN PROSES UPGRADE, karena akan berakibat fatal (rusak) terhadap perangkat Linksys WRT54GL anda
- Setelah proses Upgrade pertama selsai, lakukan hardware reset seperti langkah 5

- 10) Arahkan kembali browser anda ke alamat http://192.168.1.1
- 11) Selamat, anda telah berhasil melakukan instalasi firmware DD-WRT

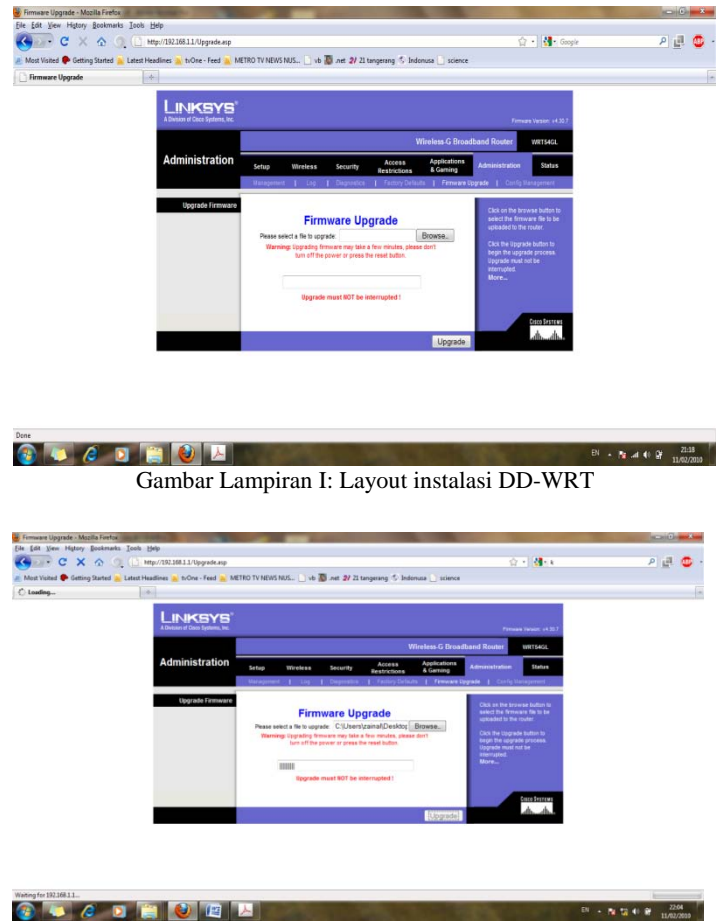

Gambar Lampiran II: Layout instalasi DD-WRT

|                                    | B. webs to the test to                                                                                                    |                             |                                                                                                    | 10 1000                                             |  |
|------------------------------------|----------------------------------------------------------------------------------------------------|-----------------------------|----------------------------------------------------------------------------------------------------|-----------------------------------------------------|--|
| ees Vienaal 🌩 Gaming Stormal 😹 Lan | est Headlines 👝 tulone - Feed 📻 HE7RO 1                                                                                                    | V NEWS HULL IN TO JUST 24 2 | Energenerg & Butoruss ( ) scien                                                                                                    |                                                     |  |
| WEISAGE - Error                    | 1.4                                                                                                    |                             |                                                                                                    |                                                     |  |
|                                    |                                                                                                    |                             |                                                                                                    |                                                     |  |
|                                    | dd-wrt.com                                                                                                    |                             | 10-00 CO                                                                                                    | 110,004,004 Pre-spi 0.11,004,001<br>NAME (FI 0.111) |  |
|                                    | Stat ( States ) Section                                                                                                    | Swight Barre Barriston      | · ····                                                                                                    |                                                     |  |
|                                    | System Information                                                                                                    | 0                           |                                                                                                    |                                                     |  |
|                                    | Banker                                                                                                    |                             | Services .                                                                                                    |                                                     |  |
|                                    | Rauter Name                                                                                                    | WITHER                      | (PCP lanar                                                                                                    | trans.                                              |  |
|                                    | Report Product                                                                                                    | Letters PETTHALALAS         | 1007 4ada.m                                                                                                    | Date:                                               |  |
|                                    | Levines                                                                                                    | 00.0010.0010.00             | Spumik Agent                                                                                                    | center .                                            |  |
|                                    | main mac                                                                                                    | 01254049-3478               |                                                                                                    |                                                     |  |
|                                    | His steam MAC                                                                                                    | 0125302813878               | Reserv                                                                                                    | 1000000 II                                          |  |
|                                    | 10.001 21-                                                                                                    | 0.0.2.8                     | Tetal Available                                                                                                    | (1.7 MB / M. 8 MB                                   |  |
|                                    | (.44)30                                                                                                    | 442.008.1.1                 | Free                                                                                                    | 1.518/12.718                                        |  |
|                                    | and the second second se |                             | Steel                                                                                                    | EEHE/15.798                                         |  |
|                                    | Western                                                                                                    | 1997 C                      | Suffers .                                                                                                    | 1210/8810                                           |  |
|                                    | -,                                                                                                    |                             | Capier                                                                                                    | 1110/1110                                           |  |
|                                    |                                                                                                    |                             | Access to a second second seco | 1.246.78.846                                        |  |
|                                    | 100                                                                                                    | in cashe 11                 |                                                                                                    | 1.1 10 10 10                                        |  |
|                                    | Damat                                                                                                    | 11                          | have been                                                                                                    |                                                     |  |
|                                    |                                                                                                    | 2.00                        | 9752                                                                                                    | (And Annual A                                       |  |
|                                    | 1 ale                                                                                                    | bettern                     |                                                                                                    |                                                     |  |
|                                    |                                                                                                    |                             |                                                                                                    |                                                     |  |

Gambar Lampiran III: Layout instalasi DD-WRT

| Authentication | Required Z                                                                                  |
|----------------|---------------------------------------------------------------------------------------------|
| ?              | A username and password are being requested by http://192.168.1.1. The site says: "WRT54GL" |
| User Name:     | root                                                                                        |
| Password:      | •••••                                                                                       |
|                | OK Cancel                                                                                   |

# Gambar Lampiran IV: Layout instalasi DD-WRT

| WRTS4GL - Error - Mazila F    | orta and the second second second second second second second second second second second second second second                                                                                                    | and the second second second second second second second second second second second second second second second                                                                                                    | Citched.          |
|-------------------------------|----------------------------------------------------------------------------------------------------|----------------------------------------------------------------------------------------------------|-------------------|
| Ele Edit View Higtory Bo      | oskrvarka Inchi Help                                                                                                    |                                                                                                    |                   |
| Gran C X C                    | g g http://19/10611/0pgsde.ap                                                                                                    | SZ • Geopie                                                                                                    | D THE             |
| Most Visited 🌩 Getting St     | tarted 🚔 Latest Headlines 🎽 txOne - Feed 🎽 METRO TV NEWS NUS 🔄 vis 📓 net 🌮 21 tangerang 🐔 Indoes                                                                                                    | na 🗋 stience                                                                                                    |                   |
| 🔿 Loading                     | [A]                                                                                                    |                                                                                                    |                   |
|                               | ddwat                                                                                                    |                                                                                                    |                   |
|                               |                                                                                                    |                                                                                                    |                   |
|                               | And Diversity And Diversity And Diversity of And                                                                                                    |                                                                                                    |                   |
|                               | Haragement Kara Aine Comwerk VCk Tackarg Datado Permore Logi akt                                                                                                    | late .                                                                                                    |                   |
|                               | Formagen Hanagement                                                                                                    | Harla mart                                                                                                    |                   |
|                               | Aller Sectors cannot be Decimant                                                                                                    | Oct on the Brown, - button to relect                                                                                                    |                   |
|                               | Please select a file to uppade CNAes/agent/Desktop/dd/wt/cl4.pt/_per(Beness)                                                                                                    | The Without the latter quanted in the reader.                                                                                                    |                   |
|                               |                                                                                                    | Cick the Lagrante button to begin the<br>upprade provides. Upprade must not be                                                                                                    |                   |
|                               | Upgrading firmware .<br>Please, wait 290s                                                                                                    | atternant.                                                                                                    |                   |
|                               | Upgrading format                                                                                                    |                                                                                                    |                   |
|                               | Do not tarm off the g                                                                                                    |                                                                                                    |                   |
|                               |                                                                                                    | 20 Jan 19 Jan 19 |                   |
|                               |                                                                                                    |                                                                                                    |                   |
|                               |                                                                                                    |                                                                                                    |                   |
|                               | and the second second sec |                                                                                                    |                   |
|                               |                                                                                                    |                                                                                                    |                   |
|                               |                                                                                                    |                                                                                                    |                   |
|                               |                                                                                                    |                                                                                                    |                   |
|                               |                                                                                                    |                                                                                                    |                   |
| inding request to 192.168.1.1 |                                                                                                    |                                                                                                    |                   |
| 🚯 🧔 🖉                         |                                                                                                    |                                                                                                    | Ta ta to te 22:15 |
|                               | Contract of Contract of Contract of Contract                                                                                                    |                                                                                                    |                   |

Gambar Lampiran V: Layout instalasi DD-WRT

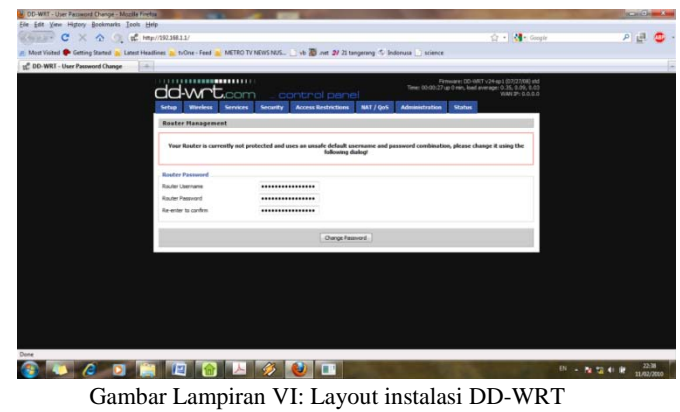

## LAMPIRAN II

# Konfigurasi WDS pada Linksys WRT54GL yang Telah Menggunakan Firmware DD-WRT

## Konfigurasi WDS

- 1) Buka web browser dan ketikkan alamat <u>http://192.168.1.1</u>
- 2) Pada halaman Setup, pilih menu Basic Setup. Ikuti Gambar di bawah ini

|                              | n control                   | pane       | 1                                                                                                    |                | WAN De                                                        |
|------------------------------|-----------------------------|------------|----------------------------------------------------------------------------------------------------|----------------|---------------------------------------------------------------|
| Setur Wireless Services      | Security Access Rest        | ACTIVITA . | INT / Q25                                                                                                    | Administration | States                                                        |
| Inicietus DOFE HACASI        | ness Cline Advanced Routing | VLA18      | Hetwaning                                                                                                    |                |                                                               |
| WAR Setup                    |                             |            |                                                                                                    |                | Help mare                                                     |
| WAN Connection Type          |                             |            |                                                                                                    |                | Automatic Configuration - DHCP                                |
| Connection Type              | Deabled                     |            |                                                                                                    |                | This setting is most commonly used by<br>Cable operators.     |
| STP                          | P Enable C Daable           |            |                                                                                                    |                |                                                               |
|                              |                             |            |                                                                                                    |                | Host Name:                                                    |
| Optional Settings            |                             |            |                                                                                                    |                | Enter the host name provided by you<br>19.                    |
| Router Name                  | 00-WRT                      |            |                                                                                                    |                | 24 martine                                                    |
| Host Name                    |                             |            |                                                                                                    |                | Enter the domain name provided by                             |
| Parman Name                  |                             |            |                                                                                                    |                | your ISP.                                                     |
| Contrast - restore           | A COLUMN TO A COLUMN        |            |                                                                                                    |                | Local III Addresses                                           |
| MIU                          | Auto • [10]1300             |            |                                                                                                    |                | This is the address of the router.                            |
| Network Setup                |                             |            |                                                                                                    |                | Saboet Hask                                                   |
| Router IP                    |                             |            |                                                                                                    |                | This is the subnet mask of the router.                        |
| Local P Address              | 192, 161, 50,               | 20         |                                                                                                    |                | DECE Server                                                   |
| fo boost March               | 165 165 165                 |            |                                                                                                    |                | Allows the router to manage your IP                           |
| ALC: NO PROPERTY OF A        | 200. 200. 200.              |            |                                                                                                    |                | activenses.                                                   |
| Gateway                      | 292. 168. 10.               | -          |                                                                                                    |                | Start IP Address:                                             |
| LacalONS                     | 192. 168. 50.               | 2          |                                                                                                    |                | The address you would like to start with.                     |
| WAR Port                     |                             |            |                                                                                                    |                |                                                               |
| Assign WAN Port to Switch    | 123                         |            |                                                                                                    |                | You may Init the number of<br>addresses your mater bands out. |
| Network Address Server Setti | ngs (DHCP)                  |            |                                                                                                    |                | means only predefined static lease<br>be handed out.          |
| DHCP Type                    | DHCP Server +               |            |                                                                                                    |                | Time Settinger                                                |
| Shart ID Address             | 192.165.50. 100             |            |                                                                                                    |                | Summer Time (DST) period. The                                 |
| Maximum DHCP Users           | 50                          |            |                                                                                                    |                |                                                               |
| Clant Lasse Time             | 1440 minutes                |            |                                                                                                    |                |                                                               |
| State Dirs 1                 | 0, 0, 0,                    | 0          |                                                                                                    |                |                                                               |
| State DNS 2                  | 0. 0. 0.                    | 0          |                                                                                                    |                |                                                               |
| with 5                       | 0. 0. 0.                    |            |                                                                                                    |                |                                                               |
| Use DNSMasq for DHCP         | V                           |            |                                                                                                    |                |                                                               |
| Use DNSMarg for DNS          | 1                           |            |                                                                                                    |                |                                                               |
| DHCP-Authoritative           |                             |            |                                                                                                    |                |                                                               |
| Time Settings                |                             |            |                                                                                                    |                |                                                               |
| NTP Clarit                   | 🗢 Enable 🗢 Disable          |            |                                                                                                    |                |                                                               |
| Time Zone                    | UTC+01:00 -                 |            |                                                                                                    |                |                                                               |
| Server IP/Name               | see sun Har - last Sun Oct  |            |                                                                                                    |                |                                                               |
|                              |                             |            | and the second second se |                |                                                               |

Gambar Lampiran VII: Layout instalasi WDS

Untuk Router IP itu disesuaikan dengan keinginan anda, setelah selesai tekan tombol Save

 Kemudian pilih halaman Wireless, pilih menu Basic Settings. Lakukan konfigurasi seperti berikut:

| Wireless Mode               | = AP                             |
|-----------------------------|----------------------------------|
| Wireless Network Mode       | = Mixed                          |
| Wireless Netwok Name (SSID) | = (isikan sesuai keinginan anda) |
| Wireless Channel            | = (pilih sesuai keinginan anda)  |
| Wireless SSID Broadcast     | = Enable                         |
| Sensitivity Range           | = (isikan sesuai keinginan anda) |
| Network Configuration       | = Bridged                        |
| Klik Tombol SAVE            |                                  |

 Pada halaman Wireless, pilih menu Wireless Security. Lakukan konfigurasi seperti berikut:

| Security Mode        | = WPA Personal                       |
|----------------------|--------------------------------------|
| WPA Algorithms       | = TKIP+AES                           |
| WPA Shared Key       | = (isikan sesuai yang anda inginkan) |
| Key Renewal Interval | = (isikan sesuai yang anda inginkan) |
| Klik Tombol SAVE     |                                      |

5) Kemudian pada halaman Wireless, pilih menu WDS, ikuti konfigurasi seperti gambar di bawah :

| Wireless D   | strib | ution S  | iystee |      |         |       |       |                   | Help | more |
|--------------|-------|----------|--------|------|---------|-------|-------|-------------------|------|------|
| ATIS Setting |       |          |        |      |         |       |       |                   |      |      |
| Vireless MAC |       |          |        | 9912 | INC ISF | 25188 |       |                   |      |      |
| LAN          |       | 00 1     | 25 r   | 9C i | BF 2    | 28 c  | 79    | WDS_2             |      |      |
| Disable      |       | 00 +     | -00 ×  | 60 ÷ | 00 +    | 00 +  | -00   |                   |      |      |
| Disable      |       | 00 1     | 00 x   | 00 t | 00 ±    | 00 1  | 00    |                   |      |      |
| Disable      |       | 00 1     | 00 +   | 00 1 | 00 ±    | 00 :  | 00    |                   |      |      |
| Disable      | ٠     | 00.1     | -00 +  | 99 + | 00 ×    | 00 i  | -00   |                   |      |      |
| Disable      |       | 00 1     | 00 x   | 00 E | 00 ±    | 00 1  | 00    |                   |      |      |
| Disable      | -     | 00 /     | 00 1   | 00 1 | 00 ±    | 00 ×  | 00    |                   |      |      |
| Deatrie      | ٠     | 00 (     | 00 e   | 00 + | 00 +    | 00 ×  | -00   |                   |      |      |
| Disable      | ٠     | 00 +     | 00 1   | 00 1 | 00 x    | 00 1  | 00    |                   |      |      |
| Dashie       |       | - 00 - 1 | 60 +   | 00.1 | 00 ×    | 60 +  | 00    |                   |      |      |
| ates Oution  | 2     |          |        |      |         |       |       |                   |      |      |
| ARY WOS      |       |          |        | 0    | Frahie  | -     |       | (Default: Daable) |      |      |
| NDS Subnet   |       |          |        | 0    | Enable  |       | able  |                   |      |      |
| TAY          |       |          |        | Dist | ble .   | -     |       |                   |      |      |
| P Achieves   |       |          |        |      | аU      | зU    | -14   | =                 |      |      |
|              |       |          |        |      | 64.1    | U and | 266 U |                   |      |      |

Gambar Lampiran VIII: Layout instalasi WDS

Pilih tipe LAN kemudian masukkan Wireless MAC Access Point tujuan.

Klik Tombol SAVE.

- 6) Klik Tomol APPLY SETTINGS
- 7) Untuk Konfigurasi di Access point lainnya, lakukan Sama seperti konfigurasi di atas, kecuali untuk Route IP bisa diisikan berbeda.
- 8) Selamat, anda telah berhasil melakukan konfigurasi WDS.